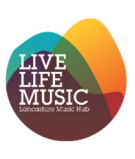

#### New SLA Requests 2025-26

This guide will show you how to request your school's 25-26 SLA provision through SpeedAdmin, how to manage your requests and access an overview of all your SLA requests.

If you have a current SLA that you would like to cancel, please complete <u>this form</u> to inform us of the cancellation.

If you would like to book some one-to-one assistance regarding your SLA please <u>click here</u> to book an appointment.

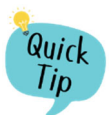

You must be logged in as a school contact to make a school provision request.

#### **Requesting School Provision**

Select the 'School Provision Request' menu option to see all available school provision courses.

- 1. Select 'Subject Area' and SLA to filter the courses by Subject Area
- 2. Search for a specific course E.g. Brass
- 3. Select 'Show more' to show the available course types for that course, the tuition fees, and whether these are termly or hourly.
- 4. To make a request, select 'Request tuition':

| School profile My profile | e Startpage Dashboard School provision request School provision Ensemble/Whole class School booking overview                                                                                     | Back to Sami School year 22/23 - Sami database Jenn                  |
|---------------------------|----------------------------------------------------------------------------------------------------|----------------------------------------------------------------------|
|                           | Select to open<br>request tuition       Add info to help schools here       Search     Reset filters       1     2                                                                               | Requested tutton<br>Shortcut to<br>previously<br>requested provision |
|                           | ess<br>1. Frei Access<br>2. Curriculum<br>Continue/Atter School Ensemble<br>4. Music Therapp<br>Prices for 23/24<br>Prices for 23/24<br>Prices for 23/24<br>Prices for 23/24<br>Prices for 23/24 | and learning an instrument.<br>Rows: 2                               |
|                           | Type of course Type of Fee                                                                                                    | Fee Descent toiling                                                  |
|                           | First Access 40                                                                                                    | £100.00 Request tuilon                                               |
|                           | SHOW LESS                                                                                                    |                                                                      |
|                           | 1. First Access - PPA                                                                                                    |                                                                      |

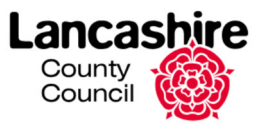

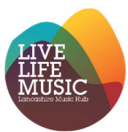

Once selected, your will see the request form. Please note the start date is the only mandatory field, and the T&Cs must be accepted to submit the request.

- 1. Enter the preferred start date for the provision, our first teaching week is the w/c 9th Sept
- 2. Number of minutes is pre-filled from the course type (but can be changed)
- 3. Number of lessons is pre-filled from the course type (but can be changed), 34 weeks is the full academic year
- 4. Confirm whether instruments are required and which type (from dropdown)
- 5. Enter the number of instruments required for ALL participants (student and adults)
- 6. Select at least 3 preferred days/times for the provision
- 7. Enter the year group details, number of students, including SEND, PP and LAC; if required, additional lines can be added for classes with mixed year groups
- 8. In the additional comments box, please confirm your instrument choice if relevant and also if you would like to keep or change the teacher from the previous year.
- 9. Confirm acceptance of the T&Cs
- 10.Select 'Submit' to save the request:

| Request tuition                                   |                |                       |                      |                      |                                |                                 | F      | lequested tuition |
|---------------------------------------------------|----------------|-----------------------|----------------------|----------------------|--------------------------------|---------------------------------|--------|-------------------|
| Requesting tuition for : First Access 45 1        | . First Access |                       |                      |                      |                                |                                 |        |                   |
| Start date                                        |                |                       |                      |                      |                                |                                 |        | <b>Ö</b>          |
| Minutes per week 45.00 2                          |                |                       |                      |                      |                                |                                 |        |                   |
| Number of lessons                                 |                |                       |                      |                      |                                |                                 |        | <b>△</b><br>♥     |
| Instrument hire required?<br>Ukulele - Class set  |                |                       |                      |                      |                                |                                 |        | ▽                 |
| Number of instruments (student and adult)         |                |                       |                      |                      |                                |                                 |        | 4                 |
| Select at least 3 preferred timeslots             |                |                       |                      |                      |                                |                                 |        |                   |
| Timeslots                                         | Monday         | Tuesday               | Wednesday            | /                    | Thursday                       |                                 | Friday |                   |
| AM                                                |                |                       |                      |                      |                                |                                 |        |                   |
| PM                                                |                | $\checkmark$          |                      |                      | $\checkmark$                   |                                 |        | 6                 |
| Year groups                                       |                |                       |                      |                      |                                |                                 |        |                   |
| Year group number                                 |                | Total no. of students | No. of SEND students | No. of Pupil Premium | No. of SEND & Pupli<br>Premium | No. of Looked After<br>Children |        |                   |
| 4                                                 | ~              | 15 🗳 🗸                | 1                    | 4                    | 2 4                            | 2                               | ▲ ▼    | <sup>©</sup>      |
| 5                                                 | ▽              | 17                    | 0                    | 1                    | 0                              | 1                               | 4      | Ô                 |
|                                                   | ⊽              | <br>▼                 | <br>▼                | <br>▼                |                                |                                 |        | + Insert          |
| Comment / special request                         |                |                       |                      |                      |                                |                                 |        | 7                 |
| Please could we have music stands as well?        | 8              |                       |                      |                      |                                |                                 |        | 1                 |
| Terms and conditions                              |                |                       |                      |                      |                                |                                 |        |                   |
| Please click here to see our full T&Cs for school | I tuition.     |                       |                      |                      |                                |                                 |        |                   |
| accept the terms and conditions                   |                |                       |                      |                      |                                |                                 |        |                   |
| 9 cancel                                          |                |                       |                      |                      |                                |                                 |        | Submit            |
|                                                   |                |                       |                      |                      |                                |                                 |        |                   |

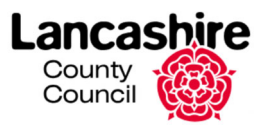

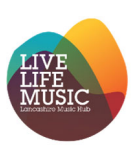

Council

#### **Monitoring Requests**

Once submitted, this will open the school overview where you can monitor the status of your requests. Under the 'Requested Tuition' tab, you can also:

- 1. Filter requests by status
- 2. Filter submitted requests by Subject Area
- 3. Request changes to your original request
- 4. Create a copy of the request (e.g. if they have a second class, or want to select another course for the same group of students)
- 5. Make a new request from scratch:

| quested tu                                | uition Ensemb                                                             | les                                                               |                                         |                                 |                                             |                                              |               |                   |            |                    |        |                                          |
|-------------------------------------------|---------------------------------------------------------------------------|-------------------------------------------------------------------|-----------------------------------------|---------------------------------|---------------------------------------------|----------------------------------------------|---------------|-------------------|------------|--------------------|--------|------------------------------------------|
| atus<br>New Rejec                         | ected Waiting I                                                           | Pending school Per                                                | nding admin                             | Completed                       | Subject Area  1. First Access               | ▽ 2                                          | Reset filters |                   |            |                    |        | Request tuific<br>Rows: 3                |
| Cours                                     | se                                                                        |                                                                   | Subj                                    | ject Area                       | Start date                                  | Number                                       | of lessons    | Number of minutes | Created    | Last comment       | Status |                                          |
| A First A                                 | Access (Whole Clas                                                        | ss), First Access 45                                              | 1. Fir                                  | rst Access                      | 17/04/2023                                  |                                              | 30            | 45                | 29/03/2023 |                    | New    | Request Change<br>Create copy of request |
| Expand<br>see rec                         | d dropdown to<br>quest details                                            |                                                                   | den 18                                  | ladaaaday                       | Thursd                                      | 34                                           |               |                   |            | There are no notes |        |                                          |
| AM                                        | estots w                                                                  |                                                                   | day w                                   | vednesday                       | Inurso                                      | ay Friday                                    |               |                   |            |                    |        |                                          |
| PM                                        |                                                                           |                                                                   |                                         |                                 |                                             |                                              |               |                   |            |                    |        |                                          |
| Year o                                    | groups                                                                    |                                                                   |                                         |                                 |                                             |                                              |               |                   |            |                    |        |                                          |
| rearg                                     |                                                                           |                                                                   |                                         |                                 |                                             |                                              |               |                   |            |                    |        |                                          |
| Year                                      | group number                                                              | Total no.<br>students                                             | of No. of<br>SEND<br>students           | No. of Pup<br>Premium           | No. of SEND<br>& Pupil<br>Premium           | No. of<br>Looked After<br>Children           |               |                   |            |                    |        |                                          |
| Year<br>4                                 | r group number                                                            | Total no.<br>students<br>15                                       | No. of<br>SEND<br>students              | No. of Pup<br>Premium<br>4      | No. of SEND<br>& Pupil<br>Premium<br>2      | No. of<br>Looked After<br>Children<br>2      |               |                   |            |                    |        |                                          |
| Year<br>4<br>5                            | r group number                                                            | Total no.<br>students<br>15<br>17                                 | of SEND<br>students<br>1<br>0           | No. of Pup<br>Premium<br>4<br>1 | No. of SEND<br>& Pupil<br>Premium<br>2<br>0 | No. of<br>Looked After<br>Children<br>2<br>1 |               |                   |            |                    |        |                                          |
| Year<br>4<br>5<br>Comm                    | r group number<br>ment / special reque                                    | Total no.<br>students<br>15<br>17<br>est                          | of SEND<br>students<br>1<br>0           | No. of Pup<br>Premium<br>4<br>1 | No. of SEND<br>& Pupil<br>Premium<br>2<br>0 | No. of<br>Looked After<br>Children<br>2<br>1 |               |                   |            |                    |        |                                          |
| Year<br>4<br>5<br>Comm<br>Please          | r group number<br>ment / special reque<br>se could we have m              | Total no.<br>students<br>15<br>17<br>est<br>uusic stands as well? | of No. of<br>SEND<br>students<br>1<br>0 | No. of Pup<br>Premium<br>4<br>1 | No. of SEND<br>& Pupil<br>Premium<br>2<br>0 | No. of<br>Looked After<br>Children<br>2<br>1 |               |                   |            |                    |        |                                          |
| Year<br>4<br>5<br>Comm<br>Please<br>Submi | r group number<br>ment / special requi<br>se could we have m<br>nitted by | Total no.<br>students<br>15<br>17<br>est<br>susic stands as well? | of No. of<br>SEND<br>students<br>1<br>0 | No. of Pup<br>Premium<br>4<br>1 | No. of SEND<br>& Pupil<br>Premium<br>2<br>0 | No. of<br>Looked After<br>Children<br>2<br>1 |               |                   |            |                    |        |                                          |

If LMS has contacted your school regarding your request(s), you will receive a notification for this, and these requests (ensembles) will then appear under 'Pending School':

| IS                       |                                                                                                    |                                                                    | _                                                |                                          | Subject Area |                                | Decent (Theorem   |                                                                                    |                                                                                         |                         |                                        |
|--------------------------|----------------------------------------------------------------------------------------------------|--------------------------------------------------------------------|--------------------------------------------------|------------------------------------------|--------------|--------------------------------|-------------------|------------------------------------------------------------------------------------|-----------------------------------------------------------------------------------------|-------------------------|----------------------------------------|
| w R                      | Rejected Wa                                                                                                    | aiting Pending sc                                                  | hool Pending admin                               | Completed                                |              | ~                              | Reset filters     |                                                                                    |                                                                                         |                         | Request tuiti                          |
|                          |                                                                                                    |                                                                    |                                                  |                                          |              |                                |                   |                                                                                    |                                                                                         |                         | Rows: 3                                |
| Co                       | ourse                                                                                                    |                                                                    | Subject Area                                     | Start date                               | Nu           | Imber of lessons               | Number of minutes | Created                                                                            | Last comment                                                                            | Status                  |                                        |
| ) w                      | /CET Clarineo                                                                                                    | , WCET                                                             | 1. First Access                                  | 01/05/2023                               |              | 30                             | 45                | 16/03/2023                                                                         |                                                                                         | (Pending school)        | Request Chang<br>Create copy of reques |
| Ins                      | struments req                                                                                                    | quired? (If more ther                                              | one type of instrument                           | , detail in the co                       | omments box) | Number of instrumer            | nts               |                                                                                    |                                                                                         |                         |                                        |
| NO                       | o instruments                                                                                                    | required                                                           |                                                  |                                          |              | 0                              |                   | Hi there Jenny, wh                                                                 | at are the additional items                                                             | you need to request? Yo | ou can submit additional requests      |
| <b>T</b> 1.              |                                                                                                    |                                                                    |                                                  |                                          |              |                                |                   |                                                                                    | min log in                                                                              |                         |                                        |
| 10                       | imeslots                                                                                                    |                                                                    |                                                  |                                          |              |                                | ~                 | via your SpeedAd                                                                   | nin log in.                                                                             |                         |                                        |
| T                        | imeslots<br>Timeslots                                                                                                    | Monday                                                             | Tuesday                                          | Wednesday                                | Thursd       | ay Friday                      |                   | via your SpeedAd                                                                   | ami SpeedAdmin ApS 24/03/2                                                              | 023 16:37               |                                        |
| Т                        | imeslots<br>fimeslots<br>AM                                                                                                    | Monday                                                             | Tuesday                                          | Wednesday                                | Thursd       | ay Friday                      |                   | via your SpeedAd                                                                   | ami SpeedAdmin ApS 24/03/2                                                              | 023 16:37               |                                        |
| Ti<br>A<br>P             | imeslots<br>Timeslots<br>AM<br>PM                                                                                                    | Monday                                                             | Tuesday                                          | Wednesday                                | Thursd       | ay Friday                      |                   | via your SpeedAdi<br>Public comment by S<br>Changed status to                      | Frending school                                                                         | 023 16:37               |                                        |
| Ti<br>A<br>P<br>Ye       | imeslots<br>Fimeslots<br>VM<br>PM<br>ear groups                                                                                                    | Monday                                                             | Tuesday                                          | Wednesday                                | Thursd       | ay Friday                      |                   | via your SpeedAdi<br>Public comment by S<br>Changed status to<br>System comment by | ami SpeedAdmin ApS 24/03/2<br>Pending school<br>Sami SpeedAdmin ApS 24/03/              | 023 16:37<br>2023 16:37 |                                        |
| TI<br>A<br>P<br>Ye       | imeslots<br>fimeslots<br>AM<br>PM<br>ear groups                                                                                                    | Monday                                                             | Tuesday                                          | Wednesday                                | Thursd       | No. of                         |                   | via your SpeedAd<br>Public comment by S<br>Changed status to<br>System comment by  | ami SpeedAdmin ApS 24/03/2<br>Pending school<br>Sami SpeedAdmin ApS 24/03/              | 023 16:37<br>2023 16:37 |                                        |
| Ti<br>A<br>P<br>Ye       | meslots<br>Timeslots<br>M<br>PM<br>ear groups<br>fear group nu                                                                                         | Monday                                                             | Tuesday                                          | Wednesday                                | Thursd       | ay Friday                      |                   | via your SpeedAd<br>Public comment by S<br>Changed status to<br>System comment by  | ami SpeedAdmin ApS 24/03/2<br>Pending school<br>Sami SpeedAdmin ApS 24/03/              | 023 16:37<br>2023 16:37 |                                        |
| Ti<br>A<br>P<br>Ye<br>Ye | rimeslots<br>Timeslots<br>AM<br>PM<br>ear groups<br>Year group nu                                                                                      | Monday                                                             | Tuesday<br>Total no. of<br>students<br>30 0      | Wednesday                                | Thursd       | ay Friday                      |                   | via your SpeedAd                                                                   | min kog in:<br>ami SpeedAdmin ApS 2403/2<br>Pending school<br>Sami SpeedAdmin ApS 2403/ | 023 16:37<br>2023 16:37 |                                        |
| Ye<br>Ye<br>Ye           | meslots<br>filmeslots<br>M<br>PM<br>ear groups<br>fear group nu                                                                                        | Monday                                                             | Tuesday<br>Total no. of<br>students<br>30 0      | Wednesday Weonesday No. of Pup Premium 0 | Thursd       | No. of Looked After Children 0 |                   | via your SpeedAd<br>Public comment by S<br>Changed status to<br>System comment by  | min kog in:<br>ami SpeedAdmin ApS 2403/2<br>Pending school<br>Sami SpeedAdmin ApS 2403/ | 2023 16:37              |                                        |
| Ye<br>Ye<br>Ccc          | imeslots<br>filmeslots<br>AM<br>PM<br>ear groups<br>fear group nu<br>fear group nu<br>fear group nu<br>fear group nu<br>fear group nu<br>fear group nu | Monday                                                             | Tuesday<br>Total no. of<br>students<br>30 0      | Wednesday Wednesday No. of Pup Premium 0 | Thursd       | No. of Looked After Children 0 |                   | via your SpeedAd<br>Public comment by S<br>Changed status to<br>System comment by  | min Ag in.<br>ami SpeedAdmin ApS 2403/2<br>Pending school<br>Sami SpeedAdmin ApS 2403/  | 2023 16:37              |                                        |
| Yee<br>Yie<br>Ccc<br>Ih  | meslots<br>fimeslots<br>M<br>PM<br>ear groups<br>fear group nu<br>fear group nu<br>fear group nu<br>fear group nu<br>fear group nu<br>fear group nu    | Monday<br>Wonday<br>Monday<br>Monday<br>Monday<br>Monday<br>Monday | Tuesday<br>Total no. of<br>students<br>30 0<br>t | Wednesday                                | Thursd       | ay Friday                      |                   | via your SpeedAd                                                                   | min Ag in.<br>ami SpeedAdmin ApS 2403/2<br>Pending school<br>Sami SpeedAdmin ApS 2403/  | 023 16:37               |                                        |

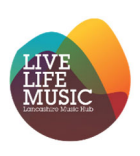

#### Overview of Requests (ensembles)

You also have an overview of all your confirmed SLA requests (you can see your current requests here too), regardless of whether these were requested via SpeedAdmin or manually created by LMS.

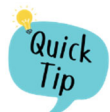

PDP lessons will not be shown here.

| equested tuition | Ensembles        |                                          |                                     | Es<br>on a    | timated to<br>in hourly i<br>£0, as f | otal price is for<br>rate only. Fixed<br>there is no 'esti | provisions<br>d fees will s<br>imated' cos | based<br>show as<br>st |                              |
|------------------|------------------|------------------------------------------|-------------------------------------|---------------|---------------------------------------|------------------------------------------------------------|--------------------------------------------|------------------------|------------------------------|
|                  |                  |                                          |                                     |               |                                       |                                                            |                                            | _                      | Rows: 13                     |
| ourse types      | Course           | Title                                    | Teachers                            | Number of min | utes Nur                              | mber of lessons                                            | Estimated tota                             | al price               |                              |
| urriculum        | Curriculum       |                                          |                                     | Γ             | Ensem                                 | ble has already                                            | y been                                     | £0.00                  | Continuation submitted       |
| irst Access 45   | 1. First Access  | Crunchem Hall First Access Flute 45 mins | Minerva McGonagall                  |               | continue                              | d to the new ad                                            | cademic                                    | £0.00                  | Continuation submitted       |
| irst Access 45   | 1. First Access  | Ukulele Year 4/5 Group 3                 | Ellen Ripley                        | Ļ             | 45                                    | year                                                       |                                            | £0.00                  | Continue in next school year |
| irst Access 60   | 1. First Access  | Year 5 Brass                             | Minerva McGonagall                  |               | 60                                    | 30                                                         | _                                          | £0.00                  |                              |
| irst Access 60   | 1. First Access  | Year 4 General music                     |                                     |               | 60                                    | Select to co                                               | py ensemb                                  | ole into               | Continuation submitted       |
| PA Internal      | PPA              | Year 4                                   | Holly Madge                         |               | 60                                    | the next a                                                 | academic                                   | ear                    | Continuation submitted       |
| /CET             | WCET Recorder    |                                          | Claire Smith                        |               | 0                                     | 30                                                         |                                            | £0.00                  | Continuation submitted       |
| /CET             | WCET Recorder    | First Access Year 4                      | Jimi Hendrix                        | F             | 60                                    | 10                                                         |                                            | £0.00                  |                              |
| VCET             | WCET Recorder    | Year 5 Recorder                          | Minerva McGonagall, Freddie Mercury |               | Allow re-                             | registration has                                           | s not                                      | £0.00                  |                              |
| VCET             | 2. WCET Clarineo | Year 4                                   | Holly Madge                         |               | for this e                            | nsemble canno                                              | ot be                                      | £0.00                  | Continuation submitted       |
| VCET             | 2. WCET Clarineo | Year 4                                   | Chris GymerSCHOOL                   |               |                                       | requested                                                  |                                            | £0.00                  | Continuation submitted       |
| /CET             | WCET Recorder    | Recorder Year 4/5                        | Ellen Ripley                        |               | 60                                    | 30                                                         |                                            | £0.00                  | Continuation submitted       |
| /CET             | WCET Recorder    | Year 4/5 Continuation group              | Claire Smith, Ellen Ripley          |               | 60                                    | 30                                                         |                                            | £0.00                  | Continuation submitted       |
|                  |                  |                                          |                                     |               |                                       |                                                            |                                            |                        | Rowe: 13                     |

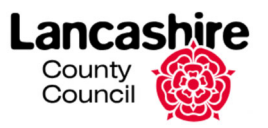